Pliki dźwiękowe we Flashu są dość powszechnie stosowane. Ich użycie znacznie wzbogaca filmy Flasha – możemy mieć muzykę w tle, narrację, odtwarzać dźwięki po kliknięciu przycisków i zmieniać utwory. Flash obsługuje kilka formatów plików dźwiękowych: WAV, AIF i MP3. Należy pamiętać jednak, że do dynamicznego ładowania dźwięków w trakcie odtwarzania filmu Flasha możemy wykorzystać tylko format MP3.

Istnieje kilka sposobów na dodanie dźwięku do filmu Flasha. Poniżej prześledzimy wszystkie te możliwości.

Pobierz przykłady (http://jsekulska.kis.p.lodz.pl/studia.htm).

## Przykład 1 – Umieszczanie dźwięku na głównej listwie czasowej

Musisz mieć przygotowany plik dźwiękowy na dysku lokalnym. Otwórz nowy plik Flasha. Nie zmieniaj właściwości dokumentu. Z menu **Plik** wybierz polecenie **Importuj** > **Importuj do biblioteki...** i wybierz plik dźwiękowy do importu.

Otwórz panel **Biblioteki** filmu i przeciągnij stamtąd plik dźwiękowy na stół montażowy.

| Biblioteka     Ustawie     Właściw     ▶     ▶       muzyka_na_listwie     ▼     +2     -2 | <ul> <li>♥ a □ 1 5 10</li> <li>♥ Warstw </li> </ul>                                                        |
|--------------------------------------------------------------------------------------------|----------------------------------------------------------------------------------------------------|
|                                                                                            | Klatka głównej sceny po umieszczeniu<br>pliku dźwiękowego na stole<br>montażowym                           |
|                                                                                            |                                                                                                    |
| 1 element<br>Nazwa Powiązanie AS                                                           | <ul> <li></li></ul>                                                                                        |
| ्र्स् adeledaydre                                                                          | Widok listwy czasowej głównej sceny<br>jeśli zwiększylibyśmy ilość klatek<br>zwykłych w ujęciu z dźwiękiem |
|                                                                                            |                                                                                                    |

Możesz teraz odtworzyć plik. Zauważ, że dźwięk co prawda słychać ale wraz z kolejnym odtworzenie klatki każdorazowo następuje kolejne wszczęcie odtwarzania dźwięku, co sprawia że dźwięki zaczynają się nakładać.

Aby temu zapobiec i odtwarzać tylko jeden dźwięk musimy zaznaczyć klatkę i sięgnąć do panelu **Właściwości**, gdzie w zakładce **Dźwięk** znajduje się opcja **Synchronizacja**. Z listy rozwijanej wybierz opcję **Uruchom**.

Możesz teraz odtworzyć dźwięk. Teraz słychać już tylko pojedynczy utwór.

| Biblioteka Ustav | vienia predefiniov | Właściwości |          |
|------------------|--------------------|-------------|----------|
| p o c o e        | atka               |             | ۲        |
|                  |                    |             | <b></b>  |
| Nazwa:           |                    |             |          |
| Тур: 🚺           | lazwa              |             | <b>T</b> |
| <b>▽ DŹWIĘK</b>  |                    |             |          |
| Nazwa:           | adeledaydrear      | ner.mp3     | <b>•</b> |
| Efekt:           | Brak               |             | Ĩ        |
| Synchronizacja:  | Uruchom            |             |          |
|                  | Zdarzeni           | e x         | 1        |
|                  | Vruchom            | 1 3         | 3518     |
|                  | Zatrzyma           | IJ          |          |
|                  | Strumień           |             |          |
|                  |                    |             | -        |

W panelu Właściwości jest jeszcze jedna przydatna opcja do ręcznej modyfikacji dźwięku – narzędzie Efekt. Służy ono do ustalania efektów dźwiekowych (pogłośnienie, wyciszenie dźwięku, odtwarzanie pojedynczych kanałów stereo itp.).

Grafika animacyjna Adobe Flash CS 5.5

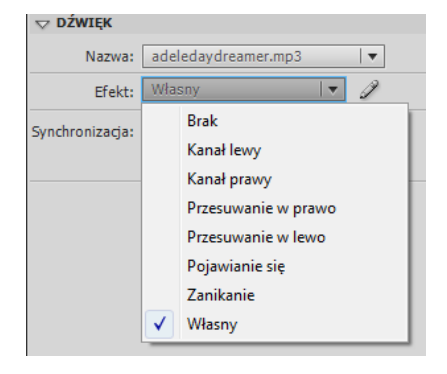

Teraz utworzymy własny efekt dźwiękowy – stopniowe zwiększanie głośności. W warstwie z dźwiękiem staw zwykłe klatki aż do klatki nr 300.

Zaznacz klatkę i w panelu Właściwości w sekcji Efekt zaznacz symbol ołówka. Otworzy się okno edycji dźwięku. Na dole tego okna znajdują się opcje wyświetlania listwy czasowej – możemy zmienić powiększenie oraz ustawić wyświetlanie w kontekście czasu lub klatek. Wybierz opcje wyświetlania numerów klatek.

W obydwu oknach ze ścieżką dźwiękową (okna symbolizują kanał prawy i lewy dźwięków) wstaw na ciągłej linii dwa punkty do edycji linii – jeden na początku listwy, drugi umieść w klatce nr 100. Złap punkt poczatkowy i pociagnij linie na sam dół.

| Edytuj formę          | Edytuj formę                                    |
|-----------------------|-------------------------------------------------|
| Efekt: Niestandardowa | Efekt: Niestandardowa                           |
|                       |                                                 |
|                       | · · 80 · · · · 85 · · · 90 · · · 95 · · · 100 · |
|                       |                                                 |
|                       |                                                 |
| OK Anuluj             | OK Anuluj                                       |

Ten zabieg spowoduje wyciszenie dźwięku na samym początku i stopniowy wzrost głośności. Przetestuj film (Ctrl + ENTER).

## Przykład 2 – Umieszczanie dźwięku na listwie czasowej przycisku

Otwórz nowy plik i zaimportuj do biblioteki dźwiek lub po prostu skopiuj plik dźwiekowy z biblioteki pliku flasha z poprzedniego ćwiczenia (w nowym pliku skopiowany dźwięk wklej także do biblioteki).

Utwórz przycisk i na jego listwie czasowej umieść dźwięk w klatce HIT (taki jak pokazano na ilustracji):

|                    |            | 9 |   | W g | Over | Down | Н | it |
|--------------------|------------|---|---|-----|------|------|---|----|
|                    | 🕤 muzyka 🥜 |   |   | 0   |      |      |   |    |
| PL <del>I</del> AY | 🕤 tekst    | • | ٠ | •   | •    | •    |   |    |
|                    | ∃ tło      | • | ٠ | •   | •    | •    |   |    |

Aby dźwięk mógł się odtworzyć musimy jeszcze w panelu **Właściwości** zmienić opcję **Synchronizacja** na **Zdarzenie**:

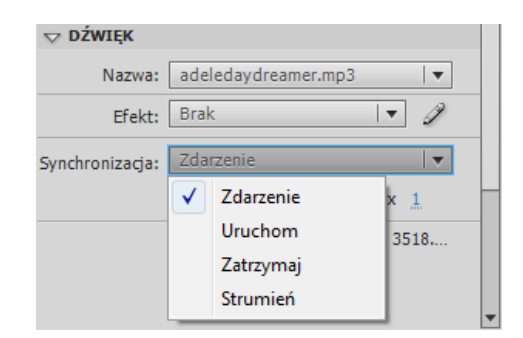

Przetestuj film (Ctrl+ENTER).

## Przykład 3 – Dodawanie dźwięku z biblioteki w trakcie odtwarzania filmu

Otwórz nowy plik i umieść w jego bibliotece dźwięk.

Teraz udostępnimy plik z biblioteki po to aby mógł on być dynamicznie pobierany. Procedura, którą za chwilę wykonamy polega na utworzeniu nowej klasy dla naszego symbolu dźwiękowego będącej rozszerzeniem istniejącej już klasy **Sound**. Dzięki temu będziemy mogli tworzyć nowe instancje danego symbolu dynamicznie. Nazwę tworzonej klasy można utworzyć w oknie **Właściwości dźwięku** na zakładce **ActionScript**.

Do okna **Właściwości dźwięku** dostajemy się poprzez menu podręczne wywołane na obiekcie dźwiękowym w bibliotece:

| Biblioteka Ustav                  | vienia predefi Właściwości 🕨 🔸 💌                                                                                                    | Biblioteka   |
|-----------------------------------|----------------------------------------------------------------------------------------------------|--------------|
| Bez nazwy-1                       |                                                                                                    | · · · · · ·  |
|                                   | = •                                                                                                    | • Ustawienia |
| addutter adoption to              | The planes on the Period of the planes                                                                                                    | Właściwoś    |
| have building a second            | and a second state of the second state of the |              |
|                                   |                                                                                                    |              |
| دوروار والأور والأمري وأزر الأروي | and the black he added and a stabilite black and a fille as his case of the sec                                                                                                    |              |
| Landson Many Shift Isonala        | أسأكالول فالبل فكر فسيني بمشاكرة فتعد المتعاد                                                                                                    |              |
|                                   |                                                                                                    |              |
| 1 element                         | Q                                                                                                    | 1            |
| Nazwa                             | Powiązanie AS                                                                                                    |              |
| G adeleday                        | dra                                                                                                    | -            |
|                                   | Wytnij                                                                                                    |              |
|                                   | Коріцј                                                                                                    |              |
|                                   | Wklej                                                                                                    |              |
|                                   | Zmień nazwę                                                                                                    |              |
|                                   | Usuń                                                                                                    |              |
|                                   | Powiel                                                                                                    |              |
|                                   | Przenieś do                                                                                                    |              |
|                                   | Edytuj za pomocą programu Ph                                                                                                    | otoshop      |
|                                   | Edytuj za pomocą                                                                                                    |              |
|                                   | Edytuj w programie Audition                                                                                                    |              |
|                                   | Edytuj klasę                                                                                                    |              |
|                                   | Odtwórz                                                                                                    |              |
|                                   | Aktualizuj                                                                                                    |              |
|                                   | Właściwości                                                                                                    |              |

W oknie Właściwości dźwięku przejdź na zakładkę ActionScript i zaznacz opcję Eksportuj dla ActionScript. Pozostaw włączoną opcję Eksportuj w klatce 1.

W polu tekstowym **Klasa** wpisz nazwę klasy. W polu tekstowym **Klasa bazowa** pozostaw klasę flash.media.Sound.

| Właściwości dźwięku |                                                                                                    | ×                                             |
|---------------------|----------------------------------------------------------------------------------------------------|-----------------------------------------------|
|                     | Opcje       ActionScript         Powiązanie ActionScript                                                                                        | Aktualizuj<br>Importuj<br>Testuj<br>Zatrzymaj |
|                     | Wspólna biblioteka wykonawcza         Eksportuj do współużytkowanego wykonywania         Importuj do współużytkowanego wykonywania         URL: | Anuluj                                        |

Wciśnij OK. Jeśli pojawi się ostrzeżenie, że klasa o takiej nazwie nie została znaleziona i zostanie utworzona, zignoruj je i wciśnij OK.

Teraz zaznacz klatkę na listwie czasowej i otwórz panel **Operacje**.

W pierwszej linii kodu utworzymy nowy egzemplarz naszego symbolu dźwiękowego posługując się nazwą klasy dla niego utworzoną. W drugiej linii wywołamy metodę **play()** dla danego egzemplarza, co spowoduje odtworzenie dźwięku:

Przetestuj film (Ctrl+ENTER). Dźwięk powinien się odtwarzać.

## Przykład 4 – Odtwarzanie dźwięków z zewnętrznych plików

Pliki dźwiękowe umieszczane w bibliotece filmu znacznie zwiększają rozmiar wynikowego pliku SWF. Najlepszym rozwiązaniem jest więc osobne przechowywanie dźwięków i wczytywanie ich tylko w momencie, gdy powinny być odtwarzane. Służy do tego metoda **load()**. Wymaga ona podania tylko jednego parametru. Jest nim obiekt URLRequest, który zawiera ścieżke dostępu do pliku MP3.

Otwórz nowy plik flasha a w nim panel **Operacje**. Wpisz deklarację obiektu URLRequest z parametrem, który jest ścieżką dostępu do pliku, a następnie utwórz obiekt klasy **Sound** dla odtwarzanego dźwięku:

| • | Ð. 🖌 | ❷ ⊕ ❤ 書 ! 🦳 १८   ११ 📅 🛠 💯 💯 🗭 🖪                                             |
|---|------|-----------------------------------------------------------------------------|
|   | 1    | <pre>import flash.media.Sound;</pre>                                        |
|   | 2    |                                                                             |
|   | 3    | <pre>var myRequest:URLRequest =new URLRequest("adeledaydreamer.mp3");</pre> |
|   | 4    | <pre>var mySound:Sound = new Sound();</pre>                                 |
|   | 5    | <pre>mySound.load(myRequest);</pre>                                         |
|   | 6    | <pre>mySound.play();</pre>                                                  |
|   |      |                                                                             |

Metoda load() załaduje plik MP3 do obiektu mySound, a metoda play() odtworzy go.